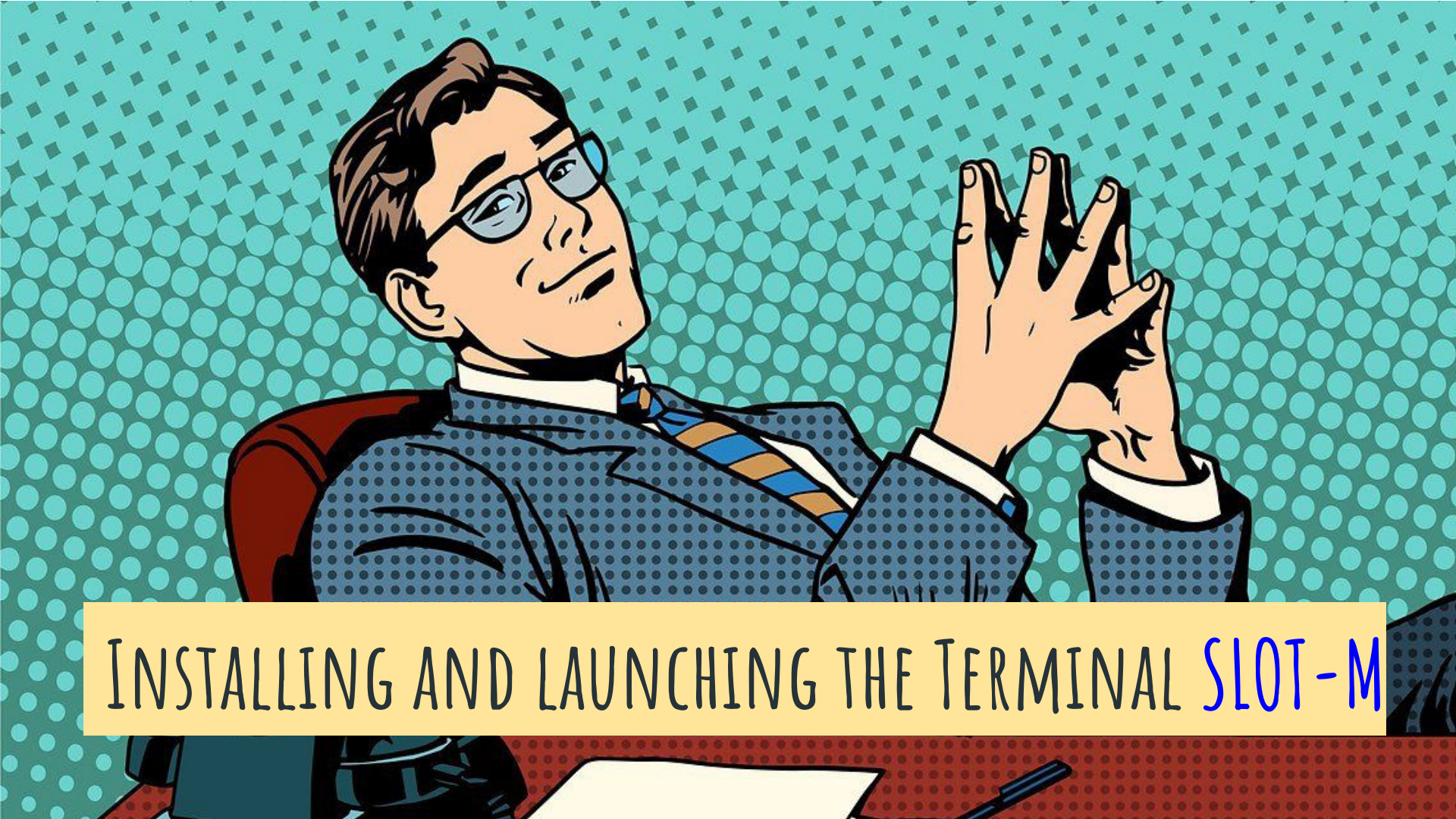

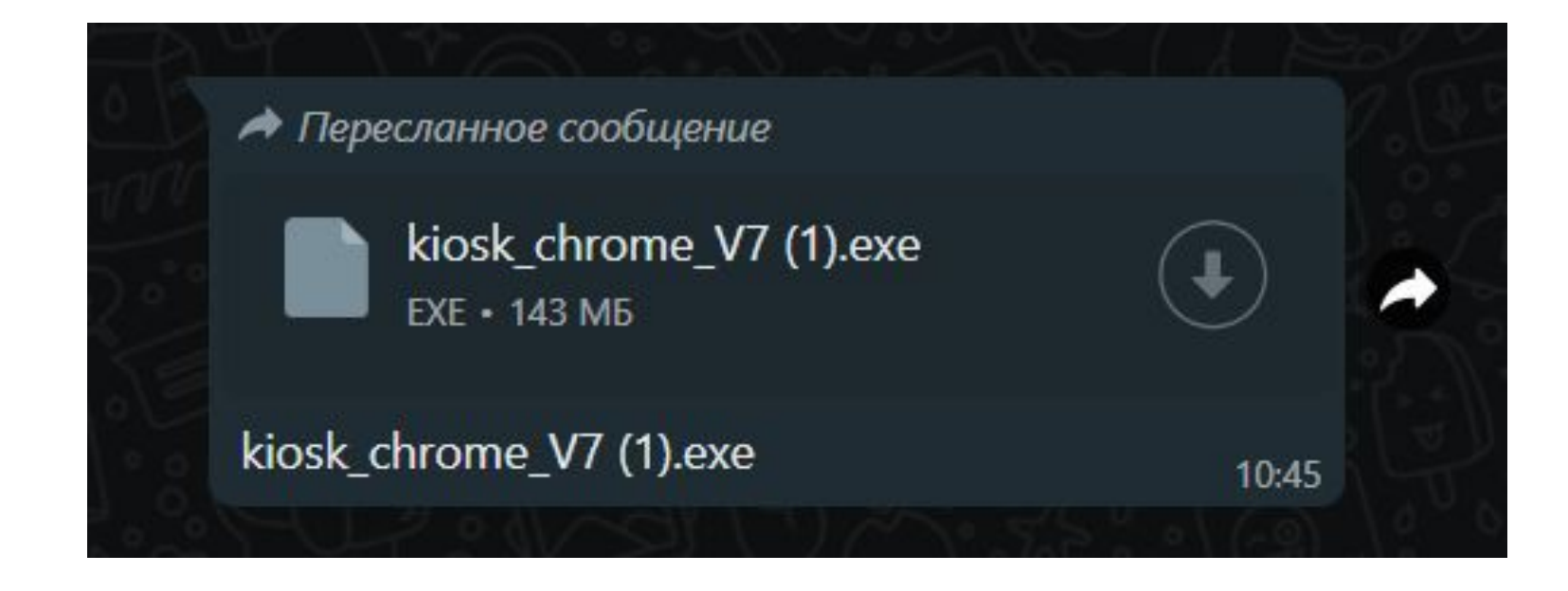

### Download the installation file.

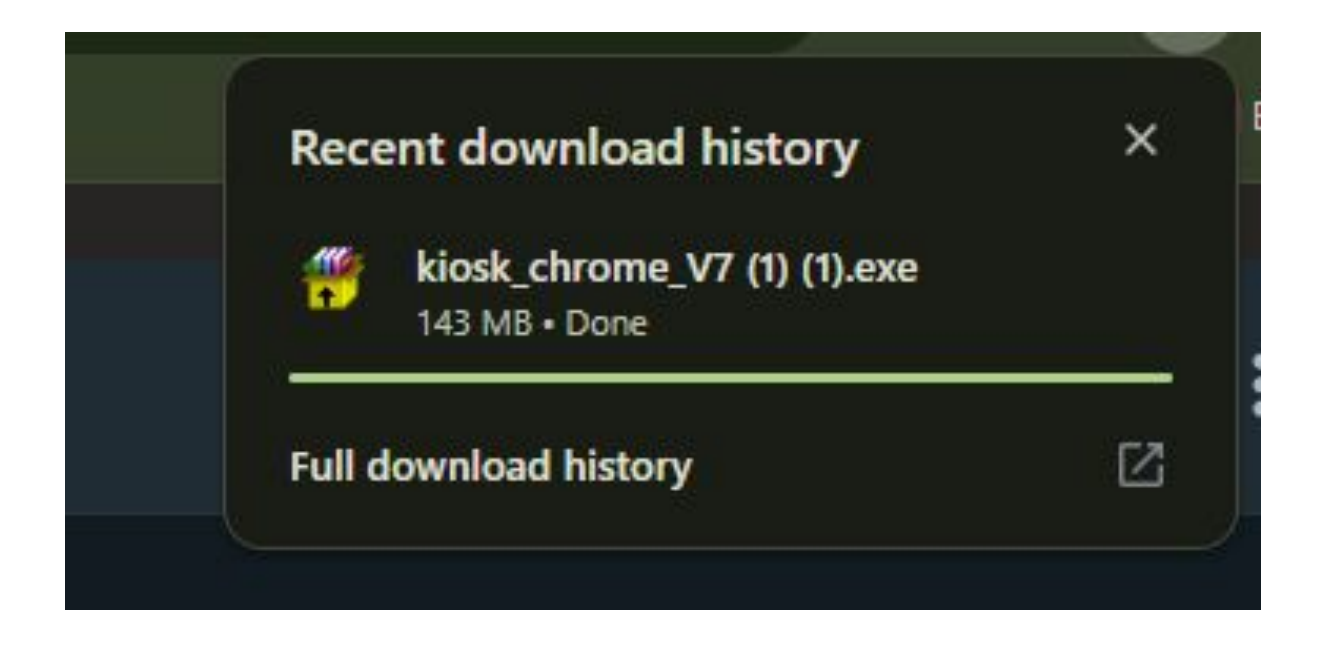

### Run the installation file.

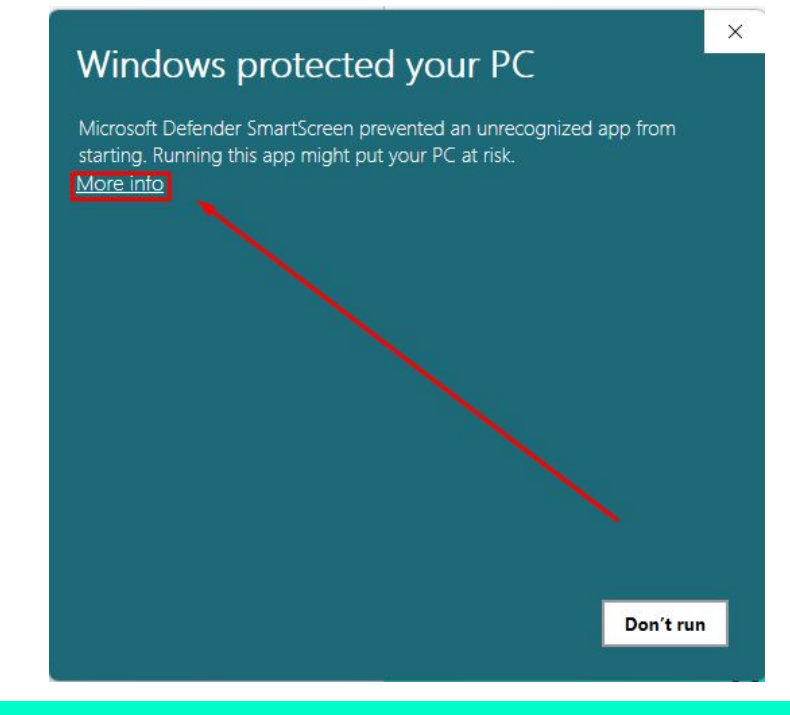

# When this window appears, click the "More info" button.

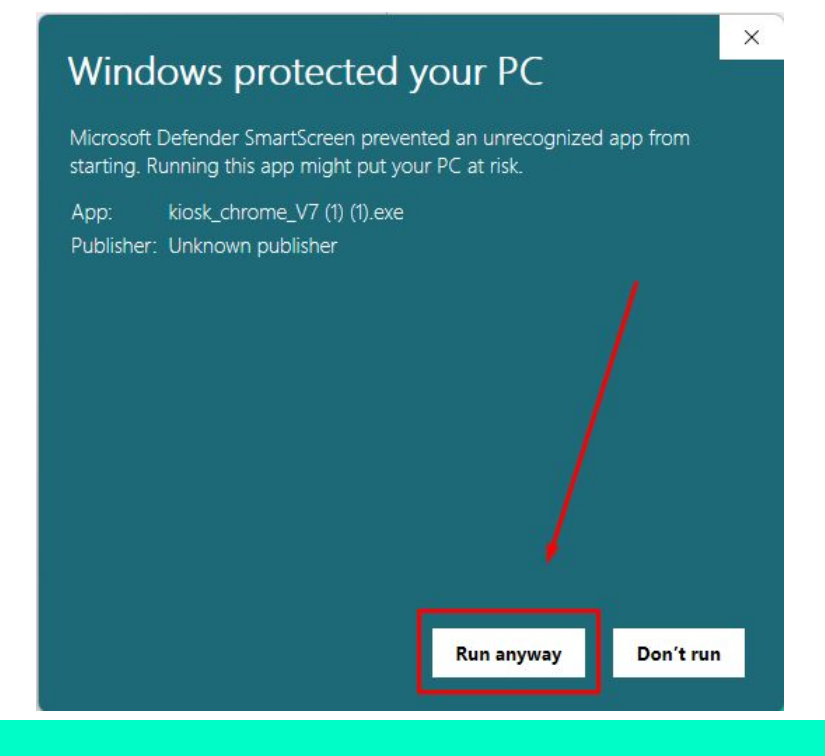

### Click "Run anyway."

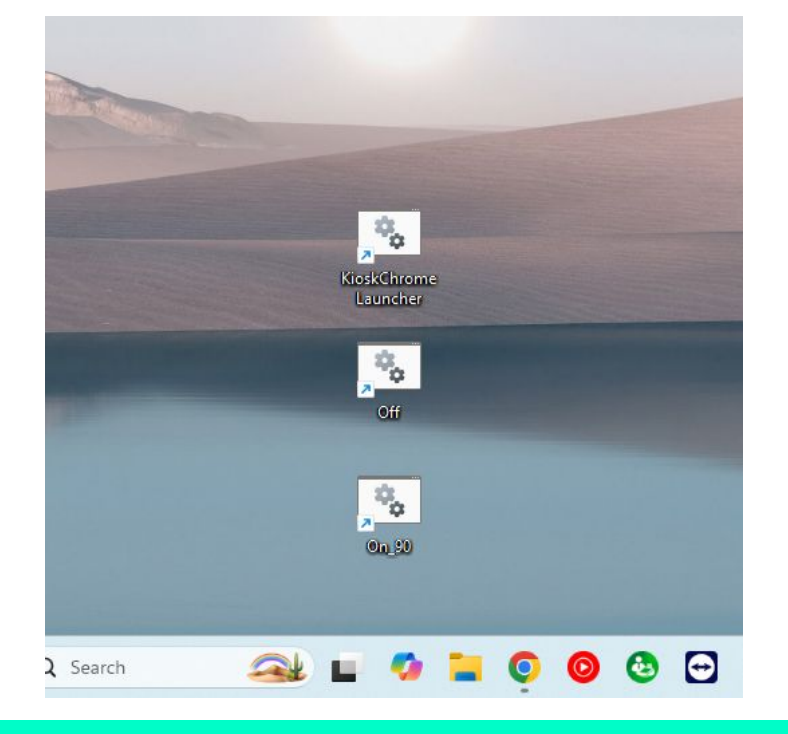

After completing the steps described above, three shortcuts will appear on your desktop. Click on the shortcut KioskChrome.

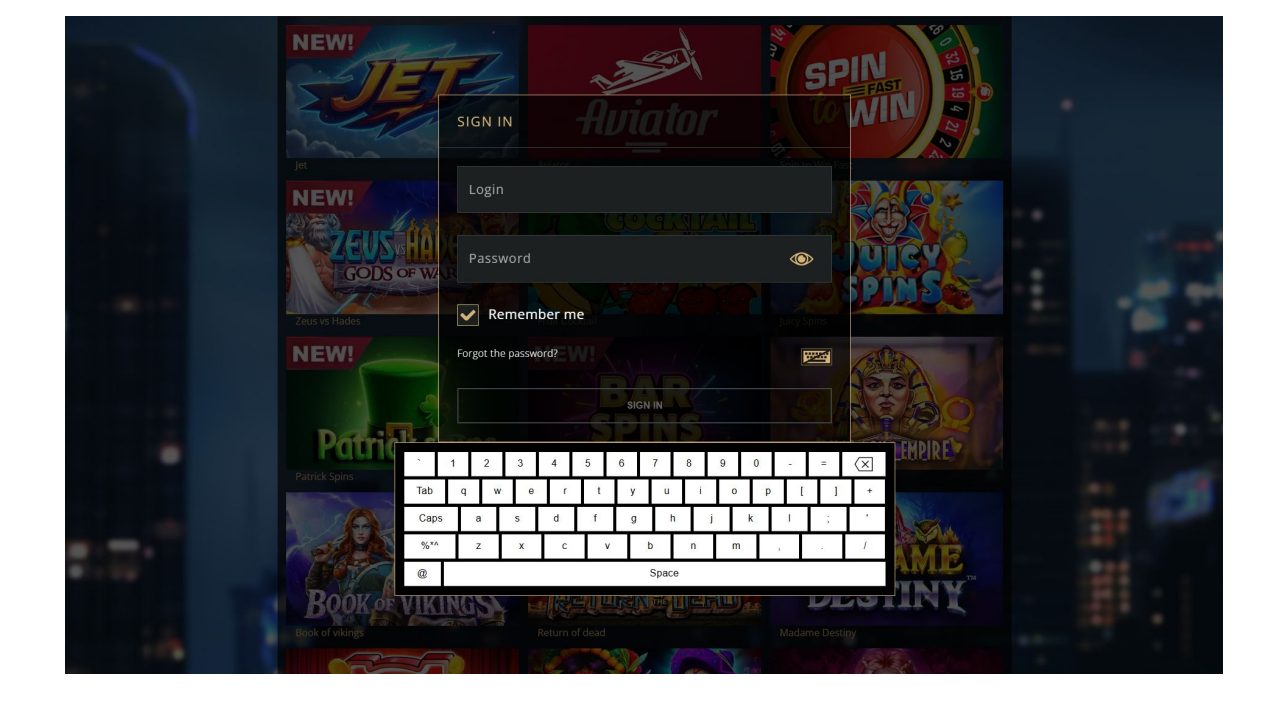

A window will appear for entering the login and password for Slot-M. In the cash register program, you create new devices yourself, where the login and password will be displayed, which you enter here.

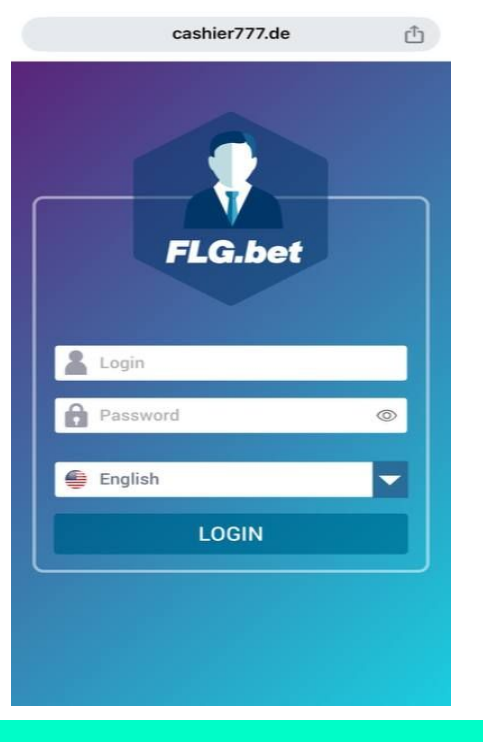

### Open the browser on your mobile device and go to the link cashier777.de This is your cash register program for use.

#### Контакты

Свяжитесь с нами

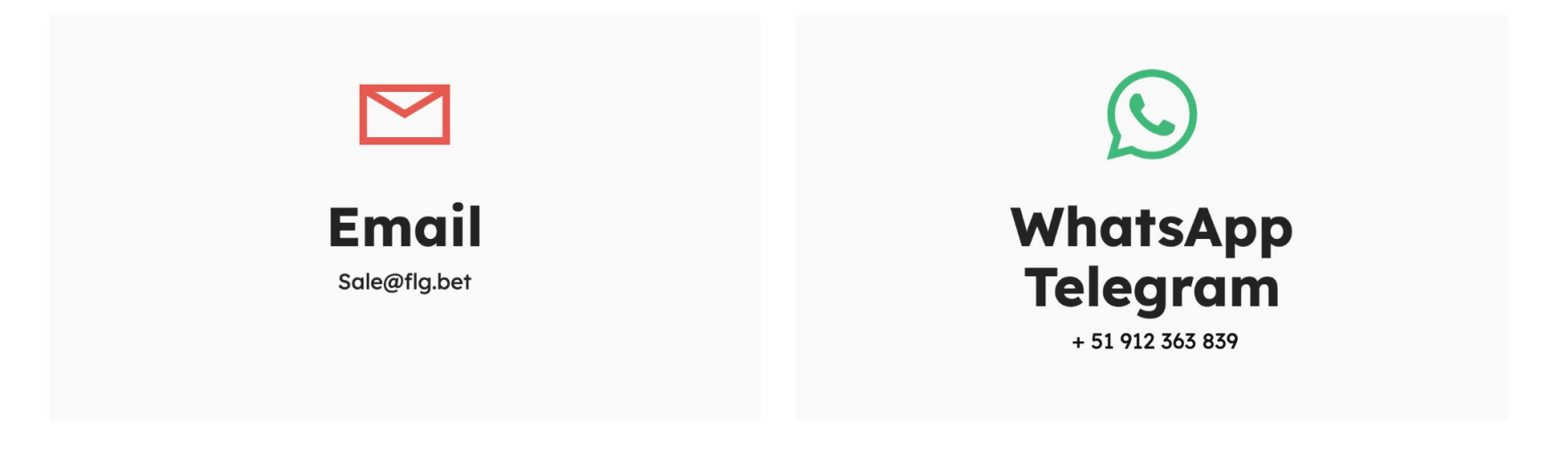

Contact our manager using the details on the image to receive the login and password.

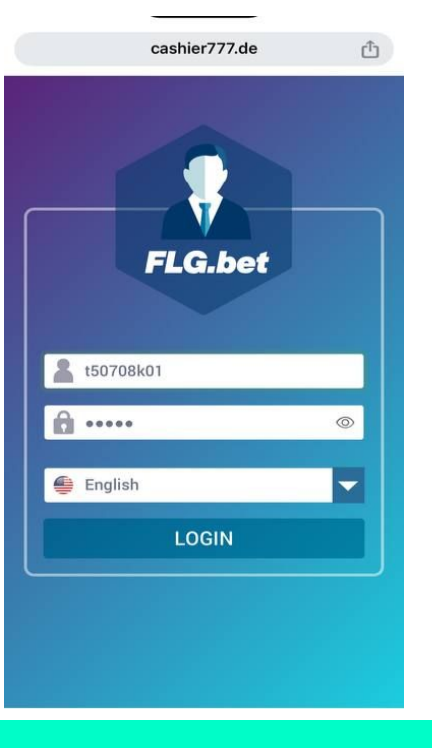

### Enter your login and password.

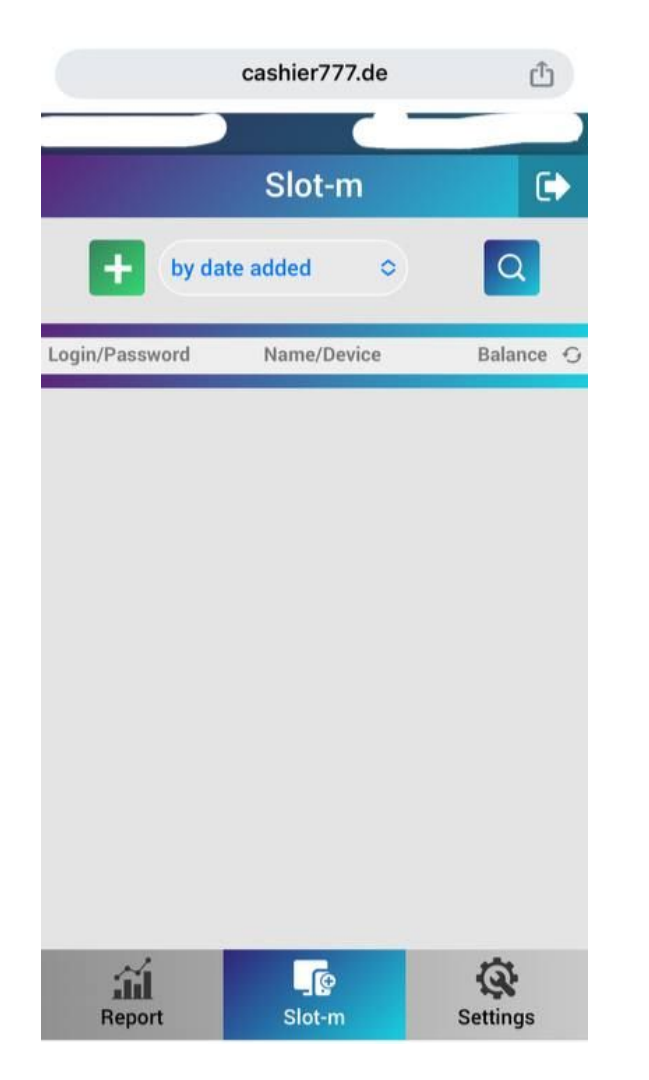

### You are now logged into the online cash register system!

|                | cashier777.de | Ċ         |
|----------------|---------------|-----------|
|                | Slot-m        | •         |
| + by da        | ate added 🔷 🗢 | Q         |
| Login/Password | Name/Device   | Balance 🕤 |
|                |               |           |
| Report         | Slot-m        | Settings  |

# Add SLOT-M as a new device by clicking the plus icon.

| c              | ashier777.de  | Û         |
|----------------|---------------|-----------|
| - Bullon       | Slotim        | G         |
|                | SIOL-III      |           |
| by date a      | added O       | Q         |
| Login/Password | Name/Device   | Balance O |
| 2              |               |           |
| Add the        | e device? (SM | I-1)      |
|                | Add           |           |
|                |               |           |
|                |               |           |
|                |               |           |
|                |               |           |
|                |               |           |
| Report         | Slot-m        | Settings  |

# Confirm the addition of the device.

|                | cashier777.de | Û         |
|----------------|---------------|-----------|
|                |               |           |
|                | Slot-m        | •         |
| + by da        | te added 🗢    | Q         |
| Login/Password | Name/Device   | Balance 🖸 |
| 7878892        | -<br>cm-1     | 0 >       |
|                |               |           |
|                |               |           |

# Now you can see the newly added device!

| cashie                         | r777.de 🖞     |
|--------------------------------|---------------|
|                                |               |
| Slo                            | it-m 🕞        |
| by date added                  | • 0           |
|                                | X             |
| Login:                         | 7878892       |
| Password:                      | 159042        |
| Name:                          | Device n1     |
| Device:                        | sm-1          |
| Balance:                       | COP 0         |
| 50 000                         | Deposit       |
| MIN / MAX<br>1 000 / 5 000 000 | Withdraw      |
| C                              | ж             |
|                                |               |
| Report Site                    | term Settings |

### Top up the balance of the new device with the desired amount.

|               |             | _         |
|---------------|-------------|-----------|
|               | Slot-m      | 0         |
| + by da       | ate added 🗢 | Q         |
| ogin/Password | Name/Device | Balance 🗧 |
| 878892        | Device n1   | 50 000    |
|               |             |           |
|               |             |           |
|               |             |           |
|               |             |           |
|               |             |           |

### Done! Now the selected amount is displayed on your balance.

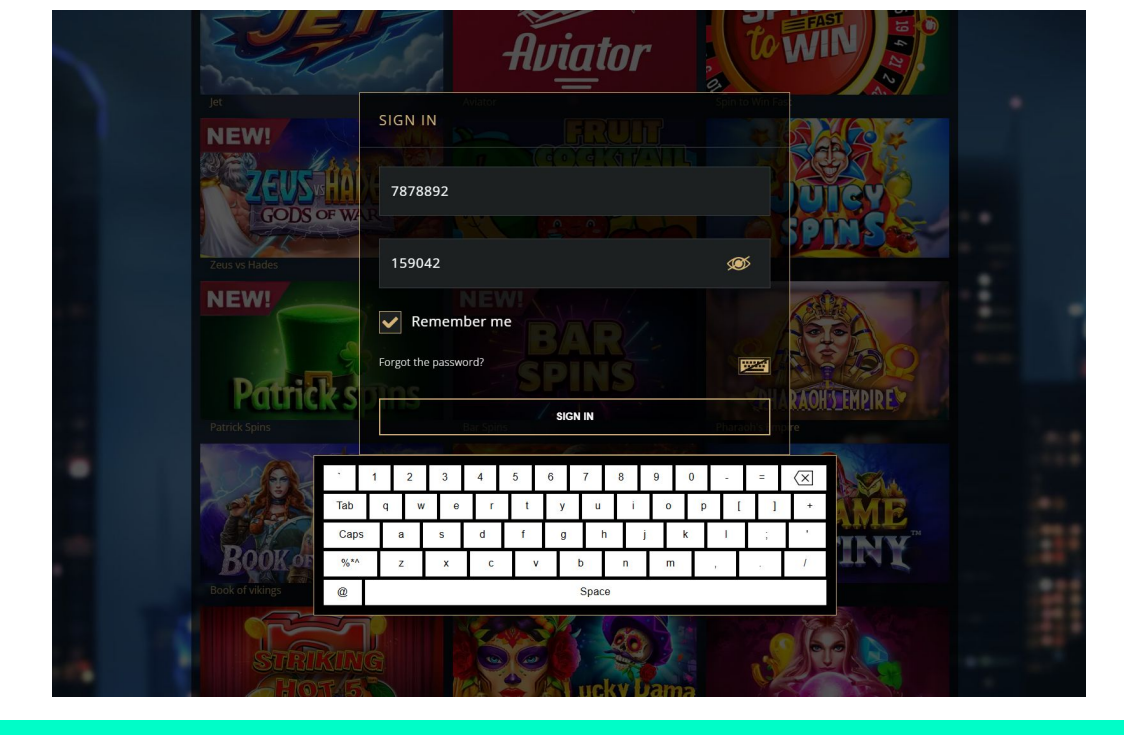

# Enter your login and password on your SLOT-M and confirm the login

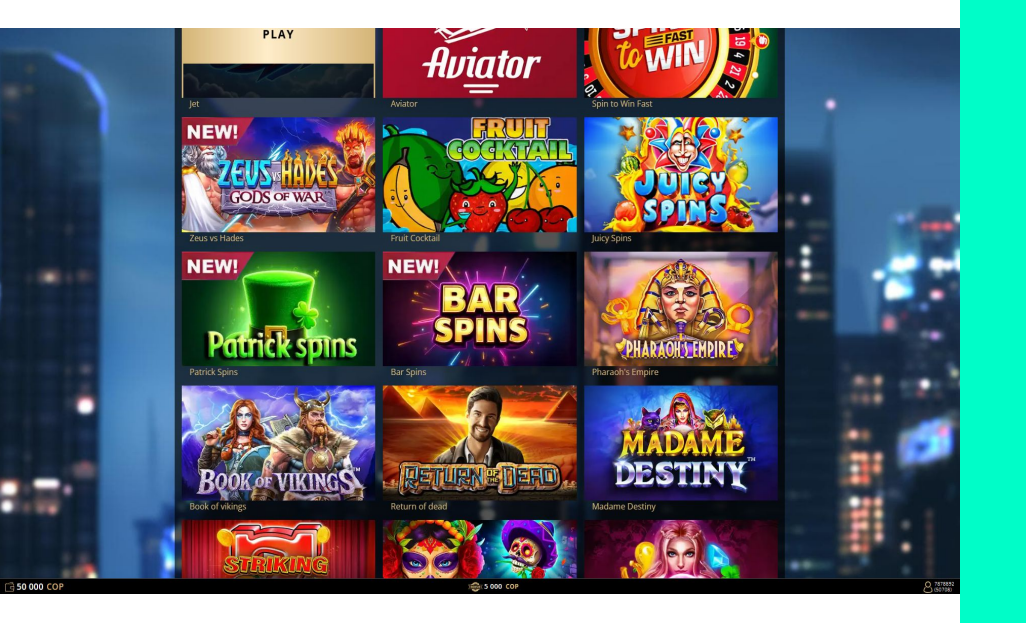

Now, change the screen orientation on your SLOT-M, and everything will be ready for the game.

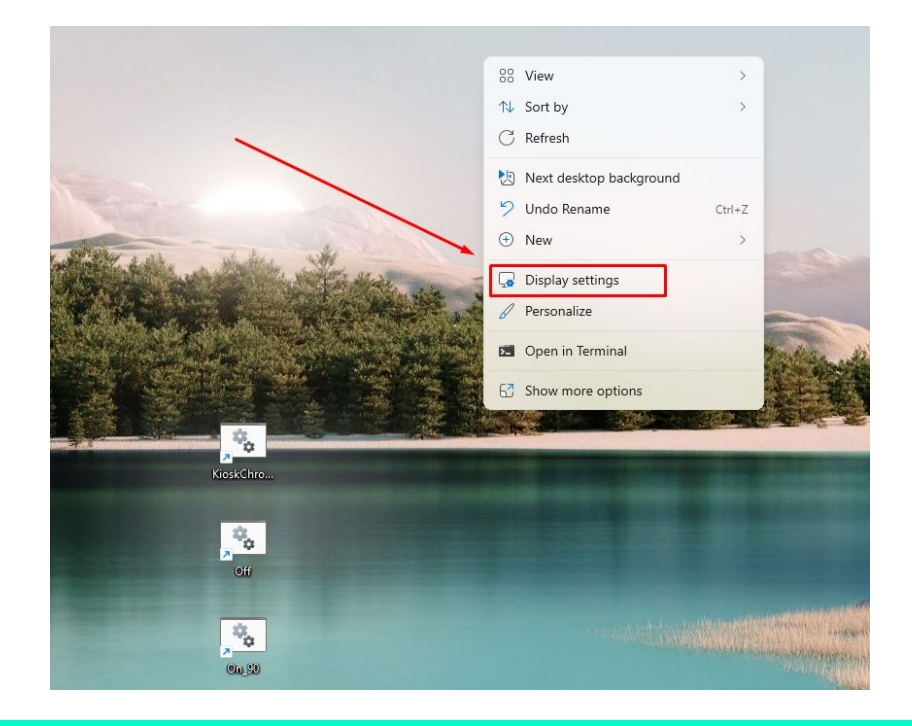

# Right-click on the desktop and in the context menu that appears, select **Display settings**

| RDR     | HDR<br>More about HDR                                                           |                                                                           | >                           |
|---------|---------------------------------------------------------------------------------|---------------------------------------------------------------------------|-----------------------------|
| Scale & | layout                                                                          |                                                                           |                             |
| 63      | Scale<br>Change the size of text, apps, and other items                         |                                                                           | 100% (Recommended) V        |
| (0)     | Display resolution<br>Adjust the resolution to fit your connected display       |                                                                           | 1920 × 1080 (Recommended) V |
| ₿       | Display orientation                                                             |                                                                           | Landscape v                 |
| ₫       | Multiple displays<br>Choose the presentation mode for your displays             |                                                                           | ~                           |
| Related | settings                                                                        |                                                                           |                             |
| □       | Advanced display<br>Display information, refresh rate                           |                                                                           | >                           |
| 9       | Graphics                                                                        |                                                                           | >                           |
| telated | support                                                                         |                                                                           |                             |
| \$      | Help with Display                                                               |                                                                           | ^                           |
|         | Adjusting display brightness settings easily<br>Setting up dual monitors easily | Syncing refresh rates for smooth playback<br>Setting up multiple monitors |                             |

# The display settings will open. Click on the **Display** orientation tab.

| Sys     | tem > Display                                                                   |                                                                           |                                 |
|---------|---------------------------------------------------------------------------------|---------------------------------------------------------------------------|---------------------------------|
| HDR     | HDR<br>More about HDR                                                           |                                                                           | >                               |
| Scale 8 | layout                                                                          |                                                                           |                                 |
| 63      | Scale<br>Change the size of text, apps, and other items                         |                                                                           | 100% (Recommended) V            |
| (0)     | Display resolution<br>Adjust the resolution to fit your connected display       |                                                                           | 1920 × 1080 (Recommended) ~     |
| B       | Display orientation                                                             |                                                                           | Landscape                       |
| Ð       | Multiple displays<br>Choose the presentation mode for your displays             |                                                                           | Portrait<br>Landscape (flipped) |
| Related | l settings                                                                      |                                                                           | Portrait (flipped)              |
|         | Advanced display<br>Display information, refresh rate                           |                                                                           | >                               |
|         | Graphics                                                                        |                                                                           | >                               |
| Related | l support                                                                       |                                                                           |                                 |
| ٩       | Help with Display                                                               |                                                                           | ^                               |
|         | Adjusting display brightness settings easily<br>Setting up dual monitors easily | Syncing refresh rates for smooth playback<br>Setting up multiple monitors |                                 |

# Change the orientation to portrait, and then restart your computer.

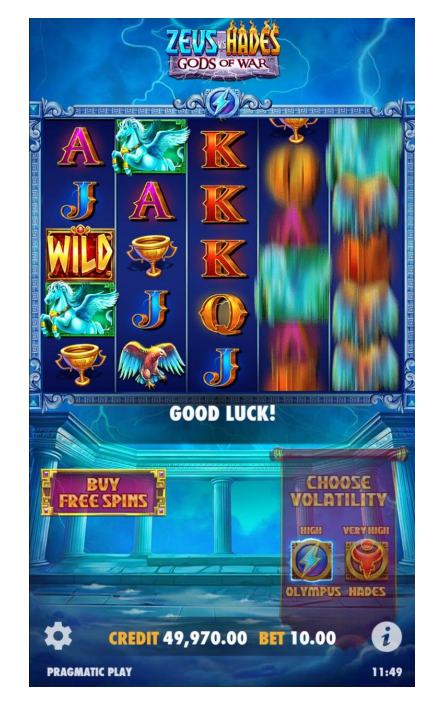

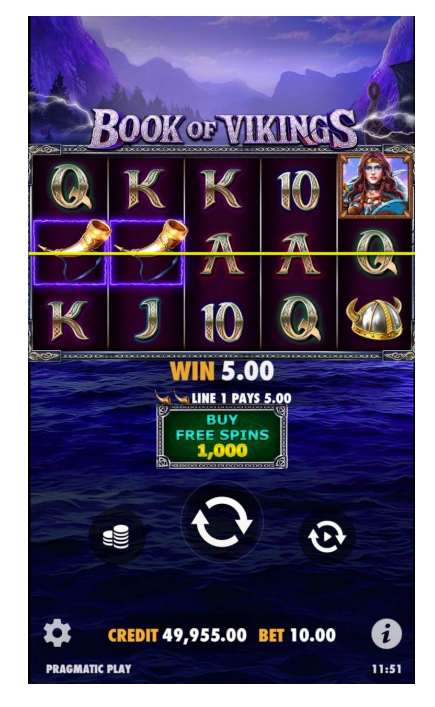

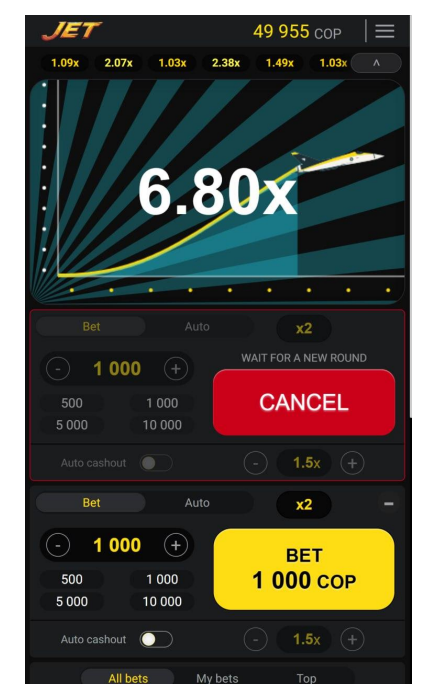

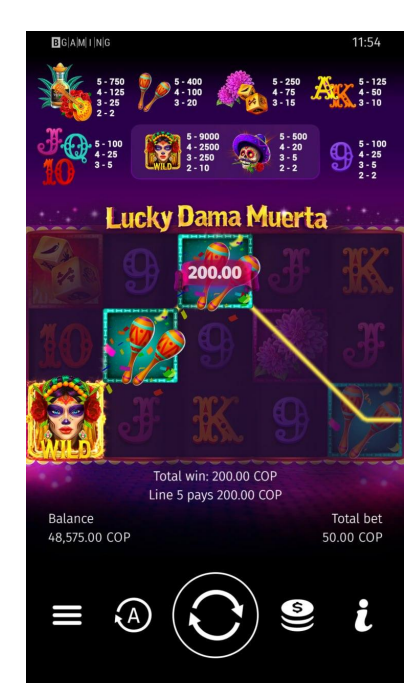

### Select a game and enjoy!